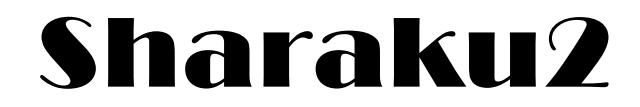

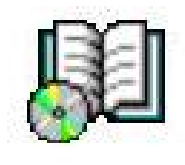

写真帳

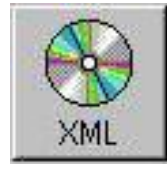

電子納品

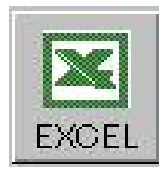

## EXCEL

# 株式会社 NetBrain

TELO 4 8 - 7 | | - 4 7 7 3 FAXO 4 8 - 7 2 5 - 2 8 9 3 Email post@shinki05.sakura.ne.jp URL <u>http://www.netbrain.x0.com</u> 目 次

| 特徴・制限・・・・・・3                              |
|-------------------------------------------|
| 起動・初期画面・・・・・・4                            |
| 入力方法1・2・・・・・・・・・・・・・・・・・・・・・・5            |
| 行削除・挿入・・・・・・6                             |
| 並び替え・・・・・ 7                               |
| 写真情報の入力・・・・・ 8                            |
| 印刷・EXCEL出力・・・・・10                         |
| フリーフォーマットEXCEL・・・・・・・・・・・・・・・・・・・・・11     |
| 条件設定・・・・・・・・・12                           |
| X M L 出力・・・・・・13                          |
| C O P Y · · · · · · · · 15                |
| 点の記・・・・・・・16                              |
| 各種 E X C E L 出力・・・・・・・・・・・・・・・・・・・・・・・・17 |
| インポート・・・・・18                              |
| セットアップ・・・・・・19                            |
| バージョンアップ時の注意点・・・・・・・・・・・・・・・20            |
| 購入後のソフトウエアー認証について・・・・・・・21                |
|                                           |

Pro

解説中に左のマークがある場合は Professional 版のみ作動します。

## 特徴

- 1. 現場のデジタルカメラの写真を整理して写真帳を作成するプログラムです。
   整理した写真データを国土交通省のデジタル写真基準(案)平成16年6月適用のデータ (PHOTO フォルダー)として指定した場所に作成いたします。
- 2. 必須項目を設定することにより、XMLの記述を自動で作成します。
- 3. 作成したデータを Microsoft EXCEL に出力できます。(Professional 版のみ)
- 現場ごとに作成した入力データを、電子納品出力の際に一つのデータにまとめて 出力することができます。
- 5. 多彩な編集機能を装備
  - ・マイコンピュータ等で開いた写真を、ドラッグ&ドロップで入力
  - ・写真をプレビューで確認しながらファイル名を指定入力
  - ·行挿入·行削除
  - ・順番を指定して並び替えを行う
  - 各種指定 EXCEL フォーマットに出力

| Æ  | 78           |
|----|--------------|
| 市田 | 7 <b>F</b> C |
|    | ~            |

| 機能           | Personal | Professional | 評 価 版   |
|--------------|----------|--------------|---------|
| 入力行          | 4,000 行  | 4,000 行      | 4,000 行 |
| COPY(名称変更機能) | 0        | 0            | 0       |
| Import       | ×        | 0            | ×       |
| Import2      | ×        | 0            | ×       |
| 写真帳印刷        | 0        | 0            | 5 枚 迄   |
| 写真帳 EXCEL    | ×        | 0            | "       |
| 点の記          | 0        | 0            | "       |
| 現地踏査 EXCEL   | 0        | 0            | "       |
| XML 出力       | ×        | 0            | ×       |

入力データの中には写真そのものではなく写真のパス情報のみを記憶しております。 従って入力データ保存後に対照写真を移動・削除した場合、パス名不正となり処理できません。 セットアップすると、Windows のスタートのメニューに Sharaku へのショートカットが登録されます。

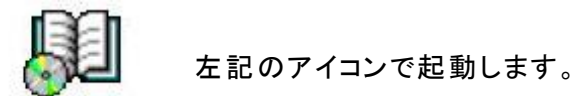

また、Sharaku のデータ(DAT)はプログラムに関連付けを行っているので 保存したデータから直接プログラムを起動することも出来ます。

#### 初期画面

| 📕 Sharaku Professinal                                                                                                    |              |                                                                                |          |
|----------------------------------------------------------------------------------------------------|--------------|--------------------------------------------------------------------------------|----------|
| お気に入り⊗ ヘルブ(日)                                                                                                    |              |                                                                                |          |
| C¥<br>Documents and Settings                                                                                                    | 新規 呼出 保存 行挿入 | ブリンタ         ブリンタ           行削除         並替         印刷         設定         EXCEL | Free     |
| GTZクトップ<br>会 主要地方道さいたま・上福<br>に<br>た<br>10,010<br>(10,010)                                                                                                    | 与真<br>1<br>1 | 情報<br>ラー19-010<br>たま・上福岡・所沢線¥56-19                                             | -010.jpg |
| 56-19-010 Ajpe           56-19-020 jpe           56-19-020 jpe           56-19-020 jpe           56-19-020 jpe           56-19-020 jpe           56-19-020 jpe           56-19-020 jpe           56-19-020 jpe           56-19-020 jpe           56-19-040 jpe           56-19-040 jpe           56-19-040 jpe           56-19-050 jpe                                                                                                    | 2            | ;ま・上福岡・所沢線¥56-19-(                                                             | 010A.jpg |
|                                                                                                    | 3            | たま・上福岡・所沢線¥56-19                                                               | -020.jpg |
| 4                                                                                                    | 4            | :其·上福岡·所沢線+56-19-(                                                             | J2OA.jpg |
| ين المراجع المراجع | 5            | たま・上福岡・所沢線¥56-19                                                               | -030.jpg |
| 終了         風         現職査           点の記         項職査                                                                                                    | 6            | :其·上福岡·所沢線456-19-(                                                             | )30A.jpg |
| (Import2)                                                                                                    |              | 画像総数=58 Data総数=0                                                               |          |

## 新規

入力シートにデータがある場合など、このボタンにより入力シートを初期化します。

#### 呼出

Sharaku プログラムで保存した DAT ファイルを呼出します。

#### 保存

データの保存は、保存ボタンを押し名前を付けて保存します。 拡張子は、DATとして保存されます。 あくまでも写真のパス情報等を保存するものであって、写真自体の保存はしません。

# 入力方法1

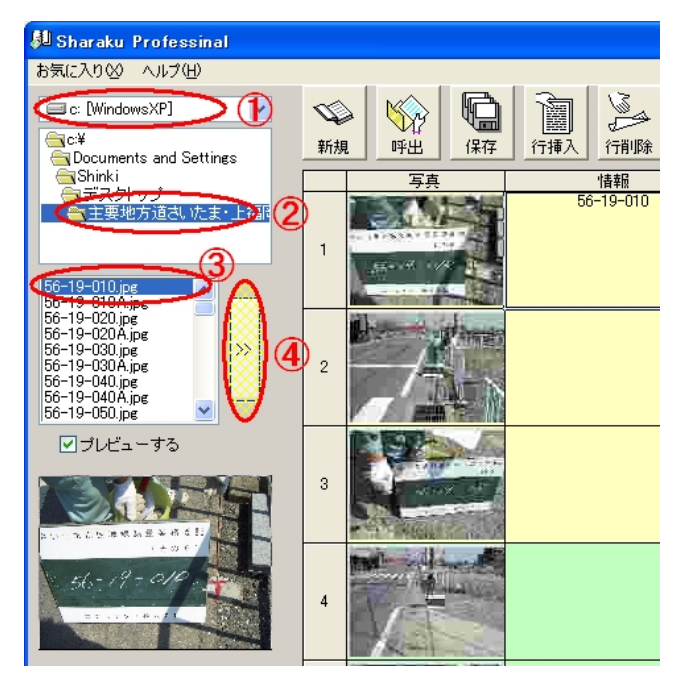

ドライブを指示① 写真フォルダーを指定② 写真ファイル名を指示③ 転送ボタンを押す④

ロプレビューするにチェックが入っていれば1枚ず
 つプレビューを確認しながら写真を追加することが出来ます。
 一度に複数の写真を選択する場合
 ドラックで複数選択
 <複数個別>
 マウス+CTRL キー

<連続>

初めをクリックし終りをマウス+Shift キー

## 入力方法2

マイコンピュータ等で写真が 格納されているフォルダーを 開き、表示方法を縮小版にし て Sharakuと並べて表示。 ドラッグで写真をつかみ、 ドロップで入力行を指示。

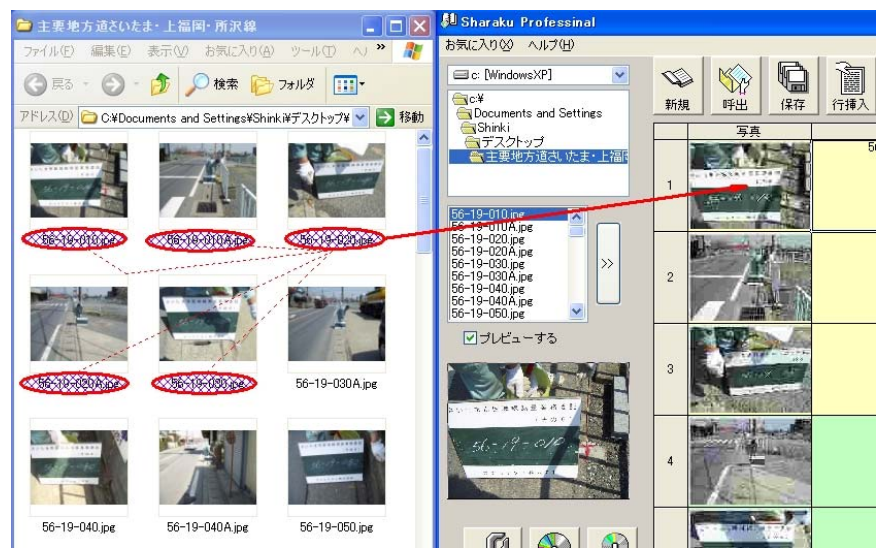

全選択・SHIF キー・CTRL キーを併用して複数選択をすることができます。

※複数選択した場合の順は、ファイル名順となります。

(注意 Windows98 では、縮小版の表示はできません。)

入力行の背景色、写真3枚毎に黄色・緑色に色分け表示します。(頁の切れ目を想定) これを目安にして挿入削除を行います。

## 行の削除

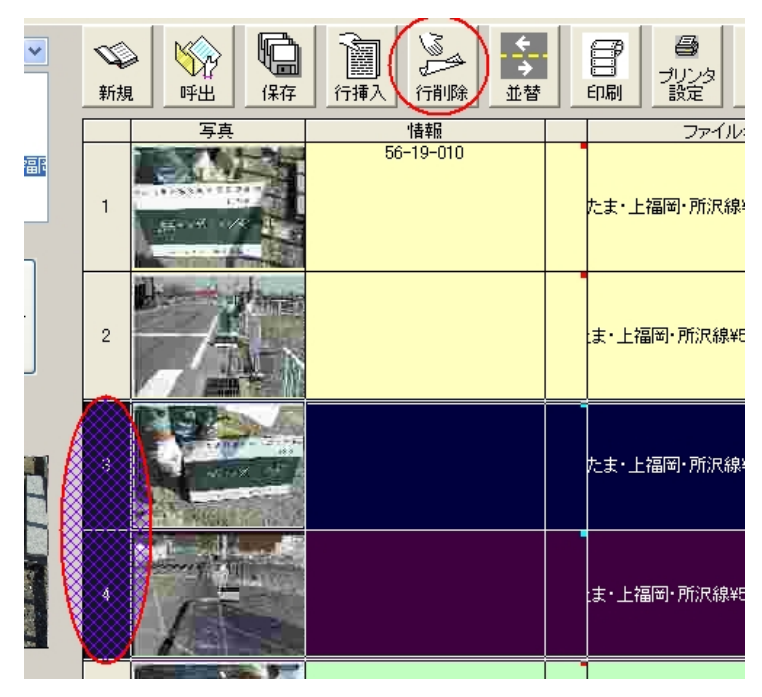

削除したい行を選択(左の数字部)し、行 削除のボタンを押します。 マウスをドラッグすることで、複数行を一 括に削除することができます 削除確認画面を表示します。

左図では3~4行を削除します。

## 行の挿入

挿入したい行の下をマウスでクリ ックし反転表示させる。 行挿入ボタンを押します。 ※一行毎の処理となります。

右図では2と3行目に行を挿入し ました。(3行目指示)

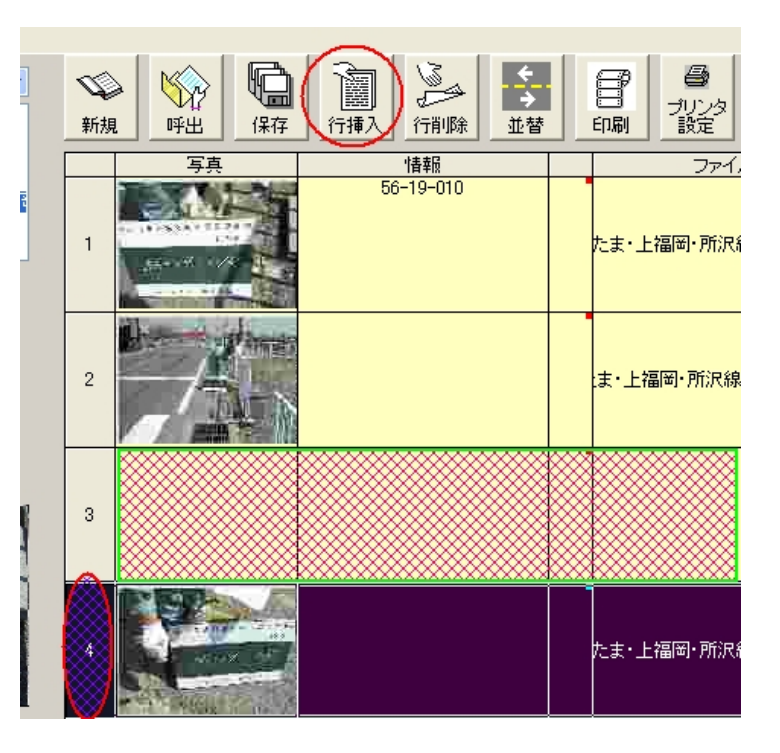

並び替え

写真を並び替えたい場合、右図の楕円で囲った部分を順番にマウスをクリックする度に連番が付加されます。

並替ボタンを押すことで、その番号順に写真を入れ替えることができます。

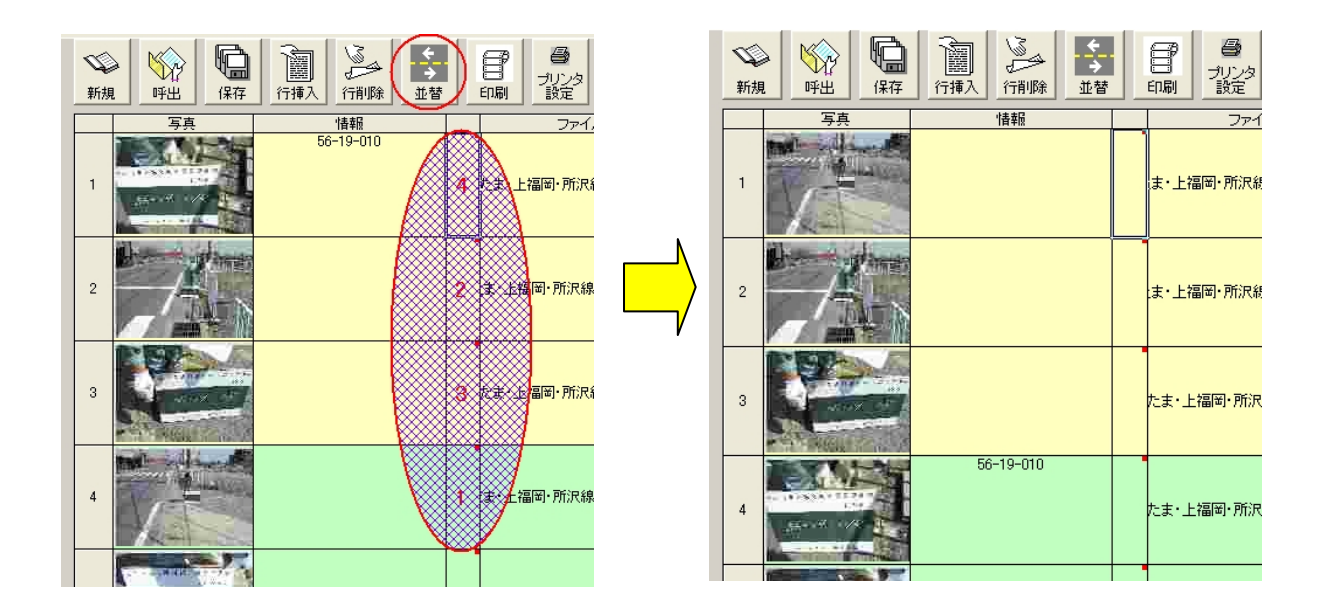

途中で間違えてやり直したい時でも、並替ボタンを押して「いいえ」を押して下さい。(クリアーします)

| 並替え曜 | 2                                                          |
|------|------------------------------------------------------------|
| ?    | 番号順に並替えを実行しますか。いいえを選んだ場合でも選択番号はクリアーされます。<br>(はい(?)) いいえ(N) |
|      |                                                            |

#### 点 名 順

入力項目1に登録されている文字列順に連番を振る事ができます。 単なるアスキーコード順ではなく、数字の大きさを判断して並び替えます。

O 通常並替え(アスキー順)
 1、10、100、2、20・・・・
 O 点名順
 1、2、3・・・10、11・・・・100

## 写真情報の入力

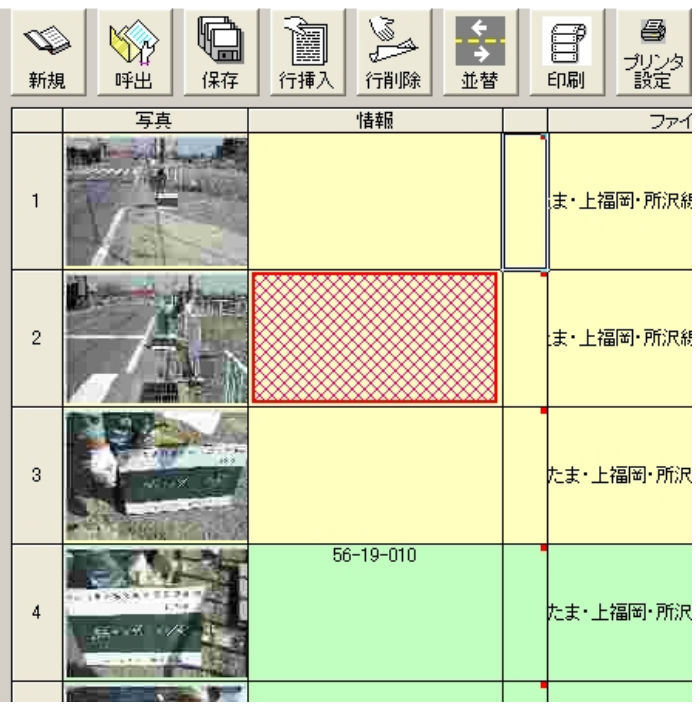

🙀 入力したい情報欄をクリックします。

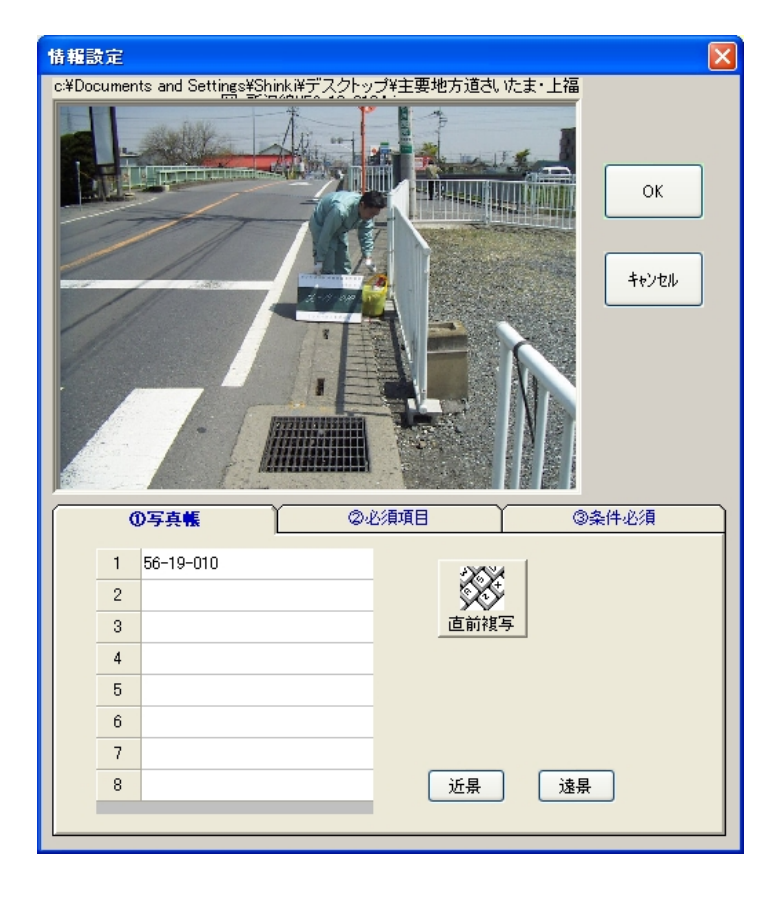

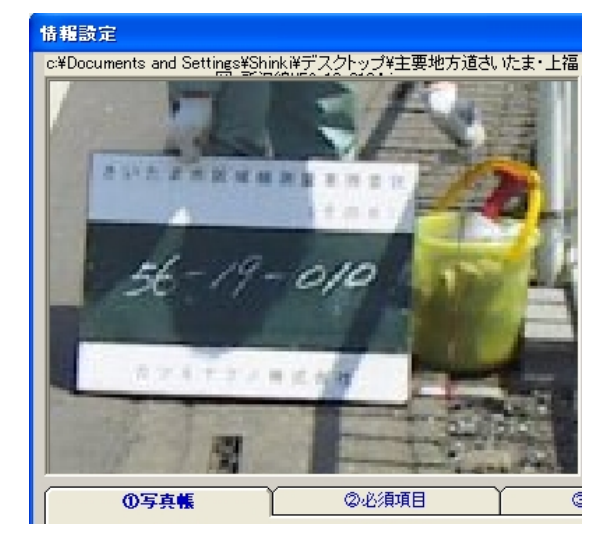

写真を見ながら、杭番号等を記入する場 合拡大表示が必要です。

写真上をクリックすると写真を拡大表示し ます。

元に戻すには、右クリックします。

#### ①写真帳

各写真には8個の入力項目を用意しました。

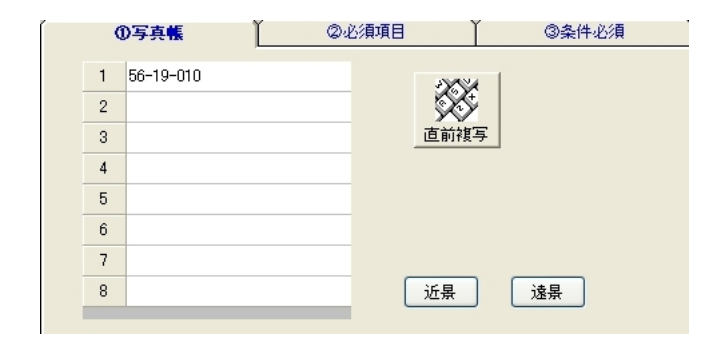

直前複写

前回操作した写真の情報を複写します。(条件設定に判断有り)

## 近景 • 遠景

条件で設定した文字を8項目目にセットします。 これは COPY 処理を行う場合で項目 1 及び 2 に 入力した文字列をファイル名としてコピー処理 する場合等に威力を発揮します。 <例>

| COPY処理       |             |
|--------------|-------------|
| 近景付加文字: 1    | 遠景付加文字: 2   |
| □ 1つ目のハイフン前で | フォルダー分けを行う。 |

条件ーその他の項目

項目 1:AAA01 項目 2:KG211412 項目 8:\_1

COPY処理すると呼出したファイ名に関係なく KG211412AAA01\_1.JPG としてコピーします。 参照 COPY

#### 電子納品する場合 Pro

②必須項目

電子納品する場合の必修項目です。

①写真帳
 ② 査須項目
 ③条件必須
 写真・大分類
 写真3-1トル

③条件必須

電子納品する場合の条件必須項目です。

| ①写真帳   | ②必須項目 | ③条件必須 |
|--------|-------|-------|
| 写真区分   |       | ~     |
| 工 種    |       | ~     |
| 種 別    |       | *     |
| 細 別    |       | ~     |
| 撮影箇所   |       | ~     |
| 撮影年月日  |       | ~     |
| 施工管理値  |       | ~     |
| 諸負者説明文 |       | ~     |
|        |       |       |

英数文字の全角・半角や禁止文字(特殊記号等)に注意して入力してください。

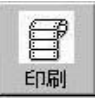

印刷プレビューを表示します。

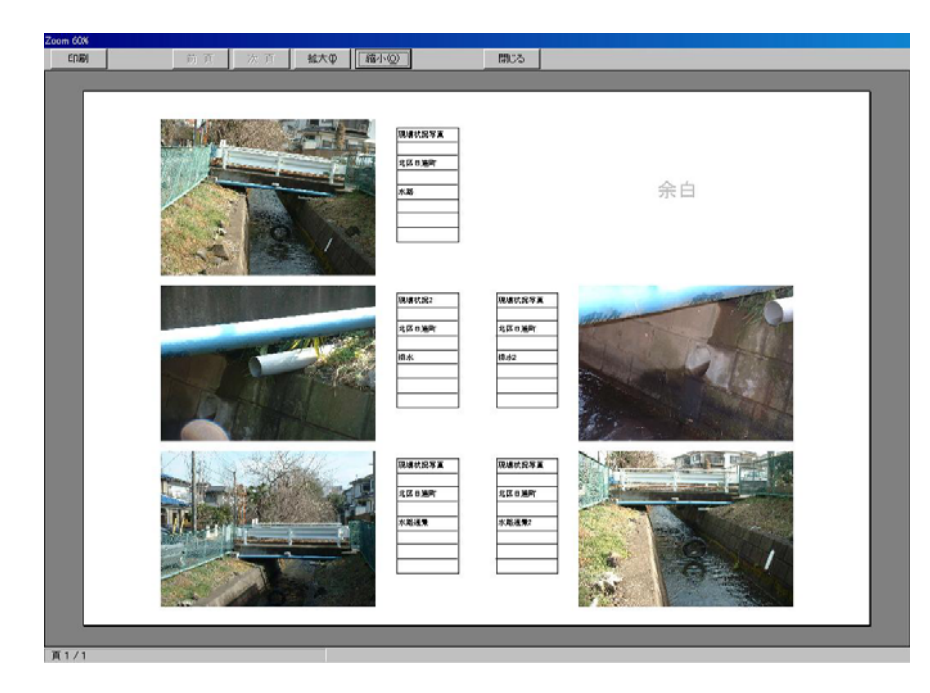

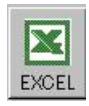

写 真 帳 を EXCEL へ出 カします。 Pro

| Microsoft Exe<br>■ ファイルの                                                                                             | cel — 写真任(ORDaxie)<br>編集(2) 表示(2) 挿入(1) 書式(2) | サール(エ) データ(12)           | ゆんやうど                                                 | ヘルプ(L)                   | (前間を入力してください) - 8 |
|----------------------------------------------------------------------------------------------------|-----------------------------------------------|--------------------------|-------------------------------------------------------|--------------------------|-------------------|
| MS ゴシック                                                                                                    | -10 - B ∠ y ≣≣∃                               | n - a - 🍓 Σ<br>■ 🖽 🐺 % , | : - 21 21 (0)<br>:::::::::::::::::::::::::::::::::::: | ι 🛃 50% = 🖾 -<br>ε Δ - Δ |                   |
| G9                                                                                                    | + fx                                          |                          |                                                       |                          |                   |
| х р<br>2<br>3<br>4<br>4<br>5<br>7<br>3<br>9<br>14<br>15<br>15<br>15<br>15<br>15<br>15<br>15<br>15<br>15<br>15        |                                               | 2004F                    |                                                       | 余白                       |                   |
| 8<br>9<br>9<br>9<br>9<br>9<br>9<br>9<br>8<br>8<br>9<br>9<br>8<br>9<br>9<br>9<br>9<br>9<br>9<br>9                     | A COM                                         | 8.4032<br>20040<br>9.4   | 2142232<br>22342<br>247                               |                          |                   |
| 22<br>22<br>23<br>23<br>23<br>23<br>23<br>24<br>24<br>24<br>24<br>24<br>24<br>24<br>24<br>24<br>24<br>24<br>24<br>24 |                                               | 20040<br>20040<br>2509   | R40,338<br>£00040<br>ABAB2                            |                          |                   |
|                                                                                                    |                                               |                          |                                                       |                          |                   |

写真帳のフォーマットは条件のA3又はA4に従って出力します。

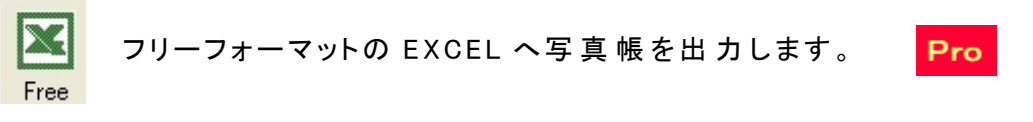

ソフトをインストールしたフォルダー内 に写 真 FR. xlsがあります。

このファイルは自由に写真帳が設計できるように用意したものです。

|      | A  | В              | С     | D                       | E   | F  | G H I J K L M N O P Q R                 |
|------|----|----------------|-------|-------------------------|-----|----|-----------------------------------------|
| 1    | No | 項目             | 設定値   | 注意事項                    | 1   | •  | 8↑ 境界点写真                                |
| 2    | 1  | 写真の縦枚数         | 3     | 個数(Oは付加)                | 1   |    | # 8                                     |
| 3    | 2  | 写真の横枚数         | 2     | <b>個</b> 数(0は付加)        | 1   |    |                                         |
| 4    | 3  | 1枚の写真の高さ       | 180   | 比率に注意                   | 1   | 10 |                                         |
| 5    | 4  | 1枚の写真の幅        | 240   | 高さ÷ 幅が0.75になるように。       |     | •  | → 4                                     |
| 6    | 5  | 1頁の繰り返し長       | 853.5 | 正確に計らないと東海にスレが生じる       |     |    | • · · · · · · · · · · · · · · · · · · · |
| 7    | 6  | 写真の空き縦         | 94.5  | 写真の高さ長は引いて              |     |    | 3                                       |
| 8    | 7  | 写真の空き横         | 16    | 写真の幅長は引いて               |     |    | 7                                       |
| 9    | 8  | 写真の開始位置縦       | 1 08  | 1行目から1枚目の写真の上まで         |     |    |                                         |
| 10   | 9  | 1頁の総行数         | 40    |                         |     |    |                                         |
| 11   | 10 | 写真の開始位置横       | 8     |                         |     |    |                                         |
| 12   | 11 | 項目1の印字位置縦(1つ目) | 2     | 行番号                     |     |    | ▲名 ◆ 13(行数) 6                           |
| 13   | 12 | 項目1の印字位置横(1つ目) | 2     | 列番号                     |     |    | 近景 逸景                                   |
| 14   | 13 | 項目1の縦ビッチ       | 13    | 行数                      |     |    | · · · · · · · · · · · · · · · · · · ·   |
| 15   | 14 | 項目1の横ビッチ       | 1     | Oは不可(列数)                | 5   |    |                                         |
| 16   | 15 | 予備1            | 0     |                         |     |    |                                         |
| 17   | 16 | 予備2            | 0     |                         |     |    |                                         |
| 18   | 17 | 予備3            | 0     |                         |     |    |                                         |
| 19   | 18 | 予備4            | 0     |                         |     |    |                                         |
| 20   | 19 | 予備5            | 0     |                         |     |    |                                         |
| 21   | 20 | 予備6            | 0     |                         |     |    |                                         |
| 22   |    |                |       |                         | ,   |    |                                         |
| 23   |    |                |       | 崔はポイント単位(1ポイント≒0.353mm) |     |    | ▲ 名 → 14(有る場合):                         |
| 24   |    |                |       | ※実際の大きさより小さく印字されます。     |     |    | 近景 違景                                   |
| 25   |    |                |       |                         |     |    |                                         |
| 26   |    |                |       |                         |     |    |                                         |
| 27   |    |                |       |                         |     |    |                                         |
| 28   |    |                |       |                         |     |    |                                         |
| 29   |    |                |       |                         |     |    |                                         |
| 30   |    |                |       |                         |     | 1  |                                         |
| 31   |    |                |       |                         |     |    |                                         |
| 32   |    |                |       |                         |     |    |                                         |
| 33   |    |                |       |                         | - + |    |                                         |
| 14 4 |    | N Shoot        |       |                         |     |    |                                         |
| 14 4 |    |                |       |                         |     |    |                                         |

設定シートの値を変更して必ず写真 FR.XLSとして保存して下さい。

いくつもの FREE が存在する場合は、新にフォルダーを作り使用する雛形を条件設定で選択します。

Free選択 C:¥Program Files¥Sharaku¥写真FRxIs

#### EXCEL変換後、保存の注

EXCEL変換後、ファイル名は写真帳ORG. XLSという名前になっています。

この名前のまま上書き保存してしまいますと、SHARAKU フォルダーの写真帳ORG. XLSが書き換え られてしまい。次回作成する場合、前のデータが呼び出されてしまうなど不具合が発生してしまう可能 性があります。必ず名前を付けて必要なフォルダーに保存してください。写真帳ORG. XLSは、バック アップを取っていただき上書きをしてしまった場合、バックアップしたものを戻して使用するようお勧め致 します。

バックアップをとっていなかった場合、プログラムの削除ーセットアップを再度行えば元に戻ります。

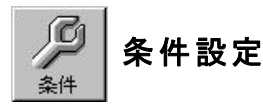

#### <印刷>

- ・用紙:A3横、A4縦の2種
- ・写真サイズ横・縦
- .•余白
- ・口写真が無い場合の処理
- ・ロA3時の鏡面配置の有無
- ・写真情報のフォントとサイズ
- ・出カプリンタ機器名
- ・Free の EXCEL ファイルを選択

| 条件設定                |                       |         |
|---------------------|-----------------------|---------|
| 印刷                  |                       | その他     |
|                     | _ 写真サイズ(mm)           | 余白      |
| ○ A3横(6写真)          | 横 112                 | 上 15    |
| ● A4縦(3写真)          | 縦 84                  | 下 10    |
|                     |                       | 左 40    |
| ■写真無しの時、「余白」文       | 字を入れる。                | 右 5     |
| ✓ A3横印刷時、左右を鏡面      | 配置とする。                |         |
| 写真情報 Font名:サイズ      | MS P明朝:18             | 参照      |
| 印刷プリンタ機器名           | Canon LBP5700         | ~       |
| Free選択 C:¥Program F | Files¥Sharaku¥写真FRxIs |         |
|                     |                       |         |
|                     | ++                    | Vtil OK |

#### くその他>

- ・XML 出力する際、写真情報予備とする。
   写真情報項目1で入力された内容
   を写真情報予備をして出力する。
- ・電子納品のチェック機能を有効にする
   Personal版購入や電子納品に関係
   ない作業の場合にチェック機能を無効
   にする事ができます。

・情報登録で、直前複写機能は全ての項目を対象とする。

未 チェックの 場 合 は、写 真 帳 (項 目 1~8)の直前 複 写 は行わない。

電子納品項目のみ複写を行いま す。

| AND A | 条件設定                                                                                                    |
|-------|----------------------------------------------------------------------------------------------------|
|       | 印刷<br>▼XML出力の際、写真帳詳細を写真情報予備とする。<br>□ 電子納品の為のチェック機能を有効にする。                                                                                                    |
|       | <ul> <li>■ 1 millionaloy エリノ(will 2: A / A / C / S a)</li> <li>✓ 情報登録で、直前複写機能は全ての項目を対象とする。</li> <li>□ 一覧表の写真を表示する。</li> <li>COPY処理         <ul> <li>近景付加文字: 1</li> <li>遠景付加文字: 2</li> <li>1つ目のハイフン前でフォルダー分けを行う。</li> </ul> </li> </ul> |
|       |                                                                                                    |

一覧表の写真を表示する。

ー 覧に写真を表示させると、処理件数が多い場合は呼出しに時間がかかりメモリー消費 も多くなります。その場合はここのチェックを外しての処理をお勧めします。

·COPY 処理

写真情報入力で説明しております。

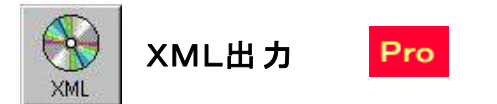

PHOTO フォルダーを作成する格納フォルダーを指示します。

複数のデータを処理したい場合追加ボタンで同時に出力するファイルを順番に指示します。 ※同時出力がない場合は、現在の入力データが対象です。

| ①格納フォルタ                                                                                                    | ②必須項目                                                                       | ③条件必須                                                   | ]              |
|----------------------------------------------------------------------------------------------------|-----------------------------------------------------------------------------|---------------------------------------------------------|----------------|
| ■ c: [WindowsXP]<br>■ c: [WindowsXP]<br>■ Documents and Sett<br>■ Shinki<br>■ Shinki<br>■ LAPV318<br>■ MWCD930<br>■ sample_09<br>■ SharaQ<br>■ まとめ2005_9<br>■ 下水データ<br>■ 電岡基準点<br>■ 主要地方道さいた:<br>■ 春日部市地籍実態<br>■ 上尾平方 | dat Files<br>test1.dat<br>test2.dat<br>道加<br>同時に出力するフ<br>c:¥Documents and i | <u>開放</u><br>アイル(dat)<br>Settings¥Shinki¥デスクト*<br>File名 | XML出力<br>キャンセル |

平成 16 年度の電子納品仕様が②必須項目③条件必須項目が廃止された為入力する必要はありません。

XMLの出力例

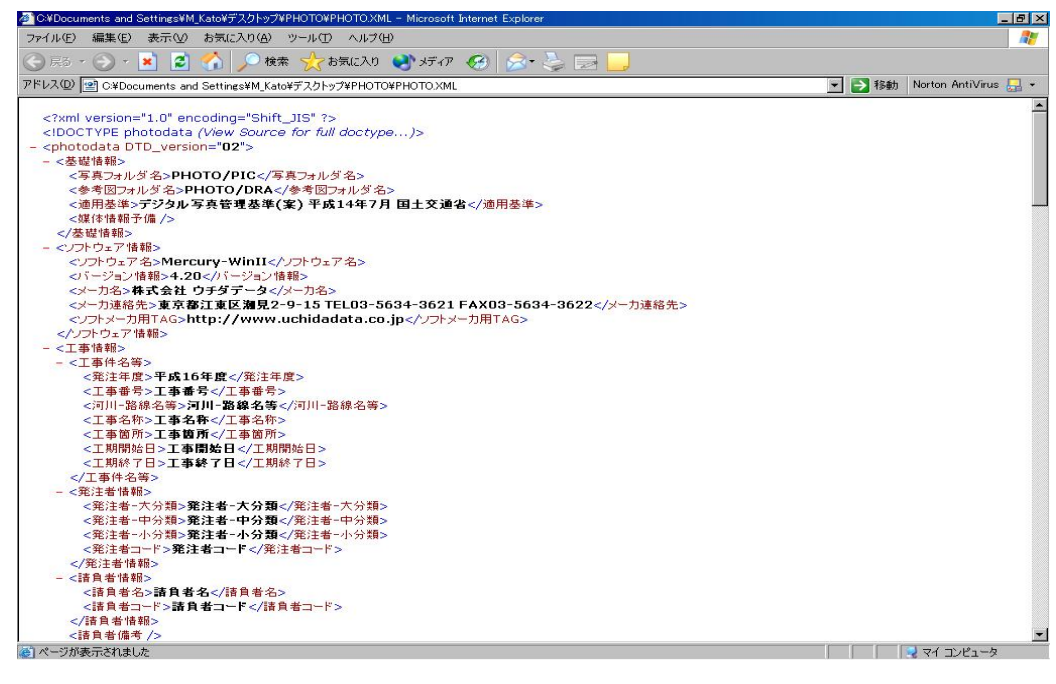

埼玉県用電子納品ラベル出力機能

| 電子納品                                                                                                    | X                                                          |
|----------------------------------------------------------------------------------------------------|------------------------------------------------------------|
| ①格納フォルダ                                                                                                    | ②必須項目         ③条件必須                                        |
| <ul> <li>□ c: [WindowsXP]</li> <li>□ c:¥</li> <li>○ VB開発</li> <li>○ Sharaku</li> <li>○ Sharaku</li> <li>○ Sharaku解释的画像</li> </ul> | dat Files<br>add.dat<br>注加 開放<br>同時に出力するファイル(dat)<br>File名 |
|                                                                                                    |                                                            |
| Att XML COPY                                                                                                    | 5                                                          |

設定で TECRIS 又は CORINS を選択します。

下記文字が自動でセットされます。

|      | TECRIS(委託)  | CORINS(工事)  |
|------|-------------|-------------|
| 登録番号 | TECRIS 文字追加 | CORINS 文字追加 |
| 内容   | 業務委託文字追     | 工事文字追加      |
|      | 加           |             |
| 箇所   | 委託箇所        | 工事箇所        |

ウイルス定義日・チェック日では、ダブルクリックでカレンダー が表示されます。また、スピンボタンによる変更も可能。 ※ 設定した内容は記憶されます。(1物件)

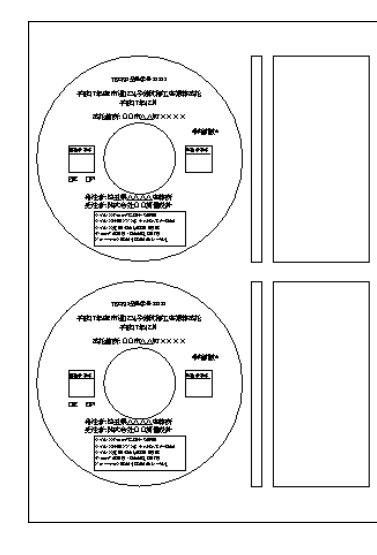

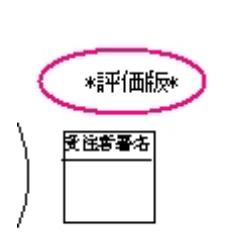

XML ボタンを押します。

ラベルボタンを押します。

| 😵 埼玉県電子納品用CDラベル出力 🛛 🛛 🗙         |                                      |   |  |
|---------------------------------|--------------------------------------|---|--|
| _設定                             |                                      | _ |  |
| ⊙ TECRIS                        | 開始位置横 0                              |   |  |
| OCORINS                         |                                      |   |  |
|                                 |                                      | 5 |  |
|                                 | 設定内容                                 | 1 |  |
| 登録番号                            | 99999                                | 1 |  |
| 工事·委託名                          | 市道1234号線拡幅工事                         |   |  |
| 年/月                             | 2005/12                              |   |  |
| 工事箇所                            | $OOhdam \times \times \times \times$ |   |  |
| 発注者                             | 埼玉県△△△△事務所                           |   |  |
| 受注者                             | 株式会社〇〇測量設計                           |   |  |
| ウィルスソフト名                        | ウィルスバスター2006                         |   |  |
| 定義日                             | 2004/02/09                           |   |  |
| チェック日                           | 2006/12/07                           |   |  |
| フォーマット形式                        | ISO9660 レベル1                         |   |  |
| 枚数(1/1)                         | 1/1                                  |   |  |
| 予備1                             |                                      |   |  |
| 予備2                             |                                      |   |  |
| 予備3                             |                                      |   |  |
| 予備4                             |                                      |   |  |
| ※うベル紙はサンワサフプライLB-CDRシリースを使用下さい。 |                                      |   |  |
| ✔レイアウト枠も出力する。                   |                                      |   |  |
| 5~                              | ル出力 キャンセル                            |   |  |

※評価版でも出力できますが、枚数が上記の様になります。

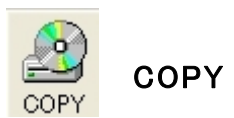

入力した写真情報1行目2行目8行目を使って、指示したフォルダー内に名前を変更して 写真をコピーします。

<命名規則>

2行目の文字列+1行目の文字列+8行目の文字列+.JPG

※2行目が空欄なら1行目+8行目となります。

条件設定の ローつ目の「-」でフォルダーを分けるにチェックが入っていた場合は、フォルダー 分け作業も同時に行います。

23456-123 23456 のフォルダー内 123. JPG としてコピーします。

23456-12-456 23456 のフォルダー内に 12-456. JPG としてコピーします。

※チェックを入れても「-」が存在しない場合には、指示したフォルダー直下にコピーします。

| コピー先のフォルダ                                                | ーを指示。ファイル名(                                                                                                    | は無視します。                                                                                                    | ? 🗙 |
|----------------------------------------------------------|----------------------------------------------------------------------------------------------------|----------------------------------------------------------------------------------------------------|-----|
| 保存する場所①:                                                 | 🞯 デスクトップ                                                                                                    | O 🖄 🖄 💌                                                                                                    |     |
| よび使ったファイル<br>ほび使ったファイル<br>デスクトップ<br>マイドキュメント<br>マイコンピュータ | <ul> <li>マイドキュメント</li> <li>マイコンピュータ</li> <li>マイネットワーク</li> <li>LAPV318</li> <li>Mercury-Win II</li> <li>MWCD930</li> <li>sample_09</li> <li>Sharaku解説通像</li> <li>SharaQ</li> <li>まとめ2005_9</li> <li>下水データ</li> <li>亀岡基準点</li> <li>写楽</li> <li>春日部市地籍実見</li> </ul> | <ul> <li>□ 上尾平方</li> <li>□ 数値地図2500(世界測地系)</li> <li>□ 調書</li> <li>□ 都市再生街区測量資料</li> <li>□ 東亜</li> <li>□ VB開発</li> <li>□ 見積17</li> <li>□ 新しいフォルダ</li> </ul> |     |
| マイ ネットワーク                                                | ファイル名(N):                                                                                                    | このまま保存ボタンを押す                                                                                                    | 0   |
|                                                          | ファイルの種類(工):                                                                                                    | 写真ファイル (*.jpg)  マ キャン・                                                                                                    | 211 |

フォルダー分けを実行する場合は、サブフォルダーを作成しておく事をお勧めします。

# 点の記

各写真情報(8項目)の1番目に測点名 2番目に標識の種類を入力します。

画像の名前は変更する必要はありません。

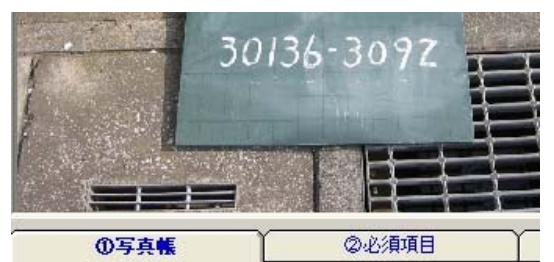

| 1 | 30136-3092 | 359954 |
|---|------------|--------|
| 2 | 既設紙        |        |
| 3 |            | 直前複写   |
| 4 |            |        |
| 5 |            |        |
| 6 |            |        |

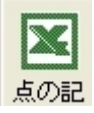

ボタンを押します。

SIMA ファイルを指示することで、写真情報 の1行目で指示した測点名で座標値を 自動で出力します。

※SIMA ファイルを選択しない場合の処理も 出来ますが、当然座標値欄は空欄とな ります。

| <mark>。 点の記4点EXC</mark> | FL 出力                                                                                    |                        |
|-------------------------|------------------------------------------------------------------------------------------|------------------------|
| SIMAファイル名               | このボタンを押してSIMAファイルを選択します。<br>C*Documents and Settings*Shinki¥デスクトップ¥写楽<br>¥sharakuTES.sim |                        |
| 作素名路線名                  | 4級基準点<br>市道〇〇〇号線                                                                         | X                      |
| 所在地                     | さいたま市北区日進町地内                                                                             | <u>出力</u>              |
| 点 検 者                   |                                                                                          | \$+5 <sup>1</sup> /7/1 |
| ▼ 標高(H                  | )を出力する。                                                                                  |                        |
|                         |                                                                                          |                        |

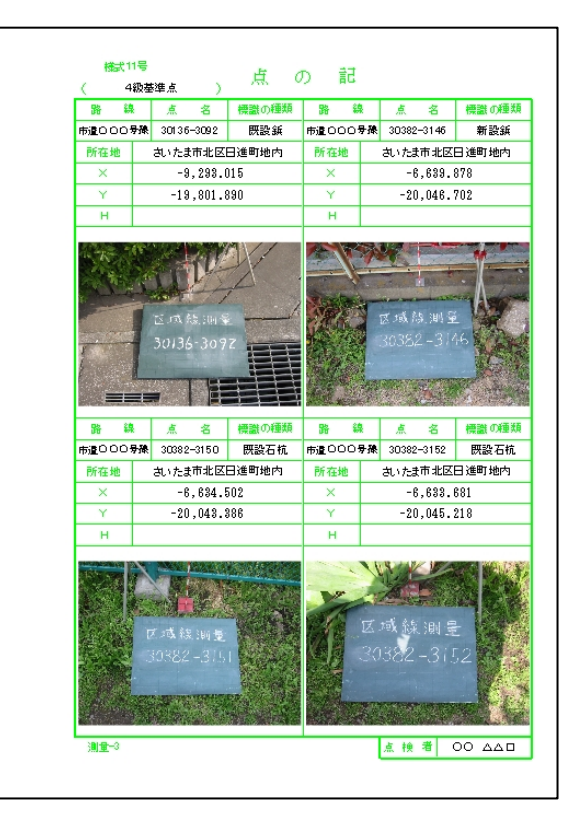

Х

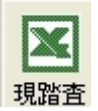

各種 EXCEL 出力

近景・遠景写真を隣合わせで出力する各種帳票を EXCEL 出力します。 都市再生基本調査 に対応してます。

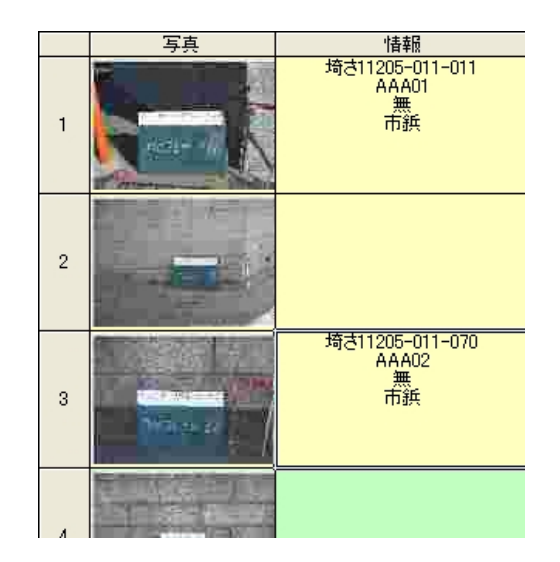

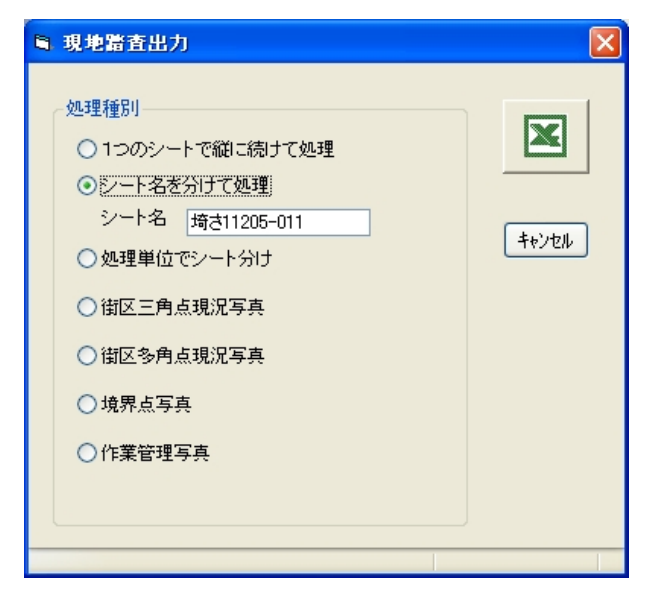

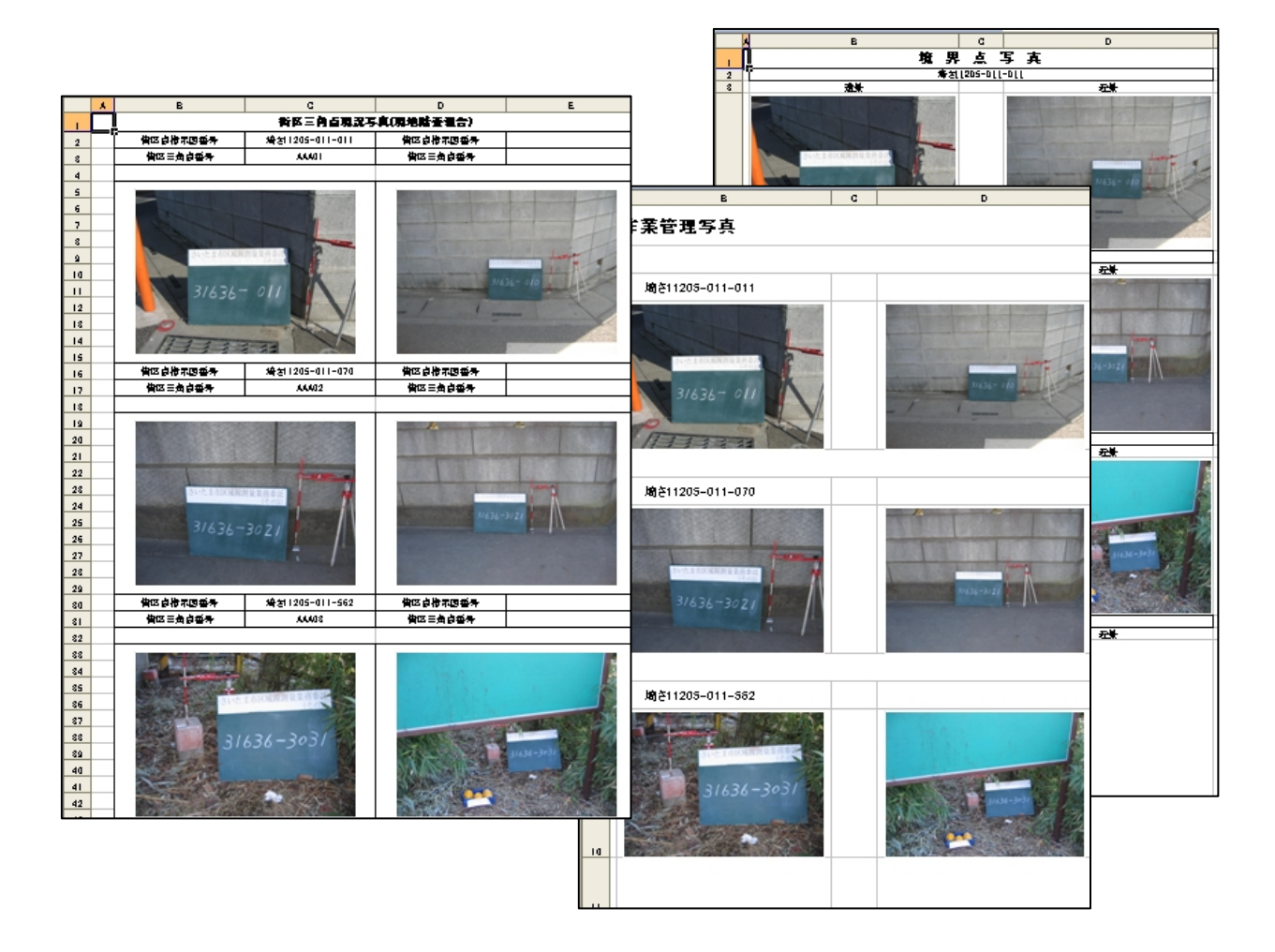

#### Import

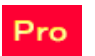

写真帳の項目1~8までを、他のデータベース等で CSV 出力したファイルからインポート処理できます。

現在インポートできる CSV フォーマットは固定です。

図番,市町村CD,公図正,公図仮,街区名称,杭種,近景 Path、遠景 Path、立会有無

※立会有無 有:1 又は 2 無:その他

分類キーによって CSV よりインポートして一覧表 を表示します。 インポートしたい行を反転表示させてインポート ボタンを押します。

D チェックとは、本当に近景・遠景のファイルが 存在するかチェックを行います。

エラーが見つかった場合には、SCV を呼出した パス内に¥CHKErr.log ファイルを作成します。

保存·呼出

現在のインポートした一覧をファイルに保存、呼出 を行うことができます。

| シイン           | ポート          |           |       |         |                          |
|---------------|--------------|-----------|-------|---------|--------------------------|
|               |              |           | 15    | ポート時日   | トー種別                     |
| 12            | ポートするCS      | 6Vを選択     | 0     | 公図正     | <ul> <li>●図番</li> </ul>  |
| 0041          | VOL          |           |       | ADVOL   |                          |
| ##1N/<br>-#-V | asserver#ona | are#フリーワン | r≠∃fI | Artshar | aku v 123#G15 <b>(%)</b> |
|               | 分類キー         | シート名      | 個数    | 済 🔨     |                          |
| 1             | 8-17         | 8-17      | 3     |         | イポート                     |
| 2             | 8-22         | 8-22      | 3     |         | 1240 1                   |
| 3             | 8-17         | 8-17      | 4     | V       |                          |
| 4             | 8-21         | 8-21      | 1     | V       |                          |
| 5             | 8-16         | 8-16      | 1     | V       | キャンセル                    |
| 6             | 8-22         | 8-22      | 6     |         |                          |
| 7             | 8-17         | 8-17      | 5     |         |                          |
| 8             | 8-16         | 8-16      | 2     |         | Dチェック                    |
| 9             | 8-11         | 8-11      | 2     |         | 07177                    |
| 10            | 8-12         | 8-12      | 4     |         |                          |
| 11            | 8-11         | 8-11      | 4     |         |                          |
| 12            | 8-12         | 8-12      | 1     |         |                          |
| 13            | 8-11         | 8-11      | 1     |         | 保存                       |
| 14            | 8-7          | 8-7       | 2     |         |                          |
| 15            | 8-12         | 8-12      | 1     |         |                          |
| 16            | 8-11         | 8-11      | 1     |         | ■■出                      |
| 17            | 8-12         | 8-12      | 1     |         |                          |
| 18            | 8-7          | 8-7       | 1     |         |                          |
| 19            | 8-8          | 8-8       | 3     |         |                          |
| 20            | 8-7          | 8-7       | 5     |         |                          |
| 21            | 8-12         | 8-12      | 4     |         |                          |
| 22            | 8-7          | 8-7       | 1     |         | 桥了                       |
| 23            | 8-12         | 8-12      | 4     |         |                          |
| 24            | 8-7          | 8-7       | 1     |         |                          |
| 25            | 8-12         | 8-12      | 4     |         |                          |

#### Import2

単純に右の表のような CSV ファイルから Sharaku の入力シートにデータをセットします。

現在は項目 1・2のみの対応です。

写真ファイル名は、フルパスではなくCSVファイル を開いたパス以下が必要となります。

<例>

CSV C:¥Gazou¥Test.csv

写真 C:¥Gazou¥takaku¥DFCF0001.jpg

| 項目1  | 項目2   | 写真ファイル名              |
|------|-------|----------------------|
| 46-2 | 10A01 | ¥takaku¥DSCF0001.JPG |
| 46-3 | 10A02 | ¥takaku¥DSCF0002.JPG |
| 46-4 | 10A03 | ¥takaku¥DSCF0003.JPG |
| 46-5 | 10A04 | ¥takaku¥DSCF0004.JPG |
| 46-6 | 10A05 | ¥takaku¥DSCF0005.JPG |
| 46-7 | 10A06 | ¥takaku¥DSCF0006.JPG |
| 46-8 | 10A07 | ¥takaku¥DSCF0007.JPG |

# セットアップ

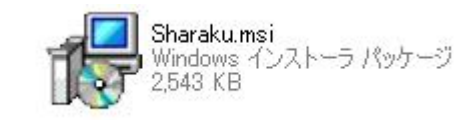

## 上記のセットアッププログラムからインストール作業を開始します。

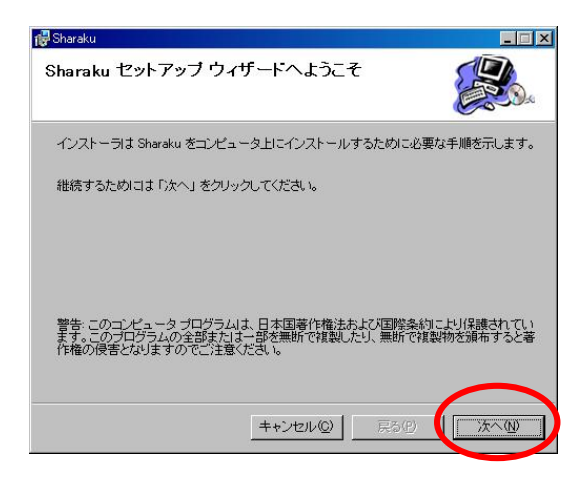

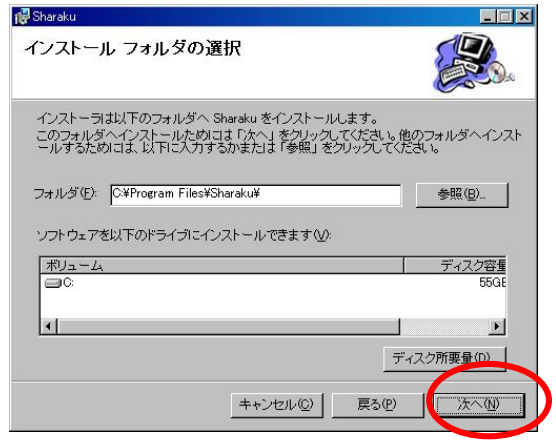

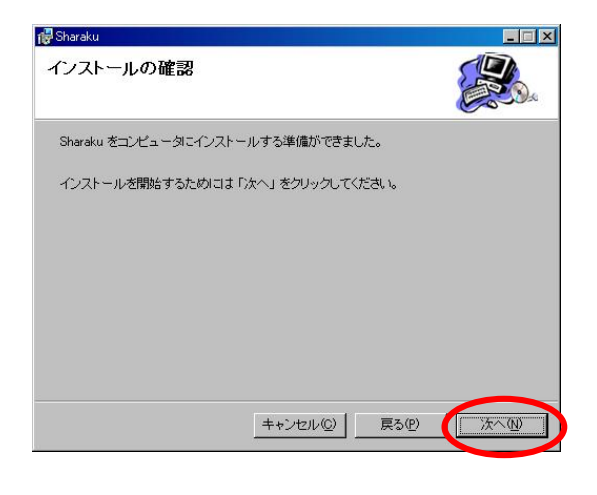

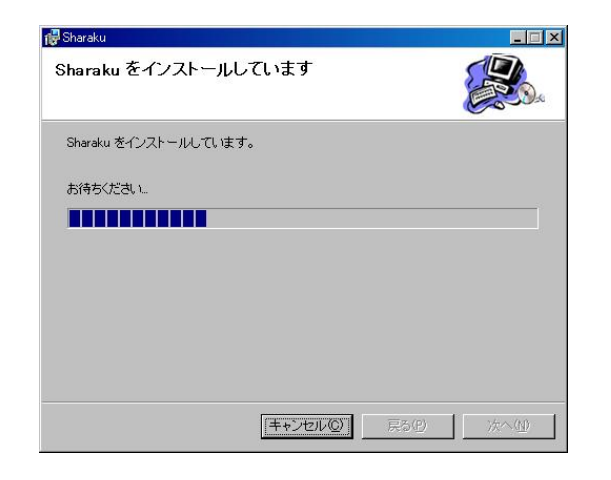

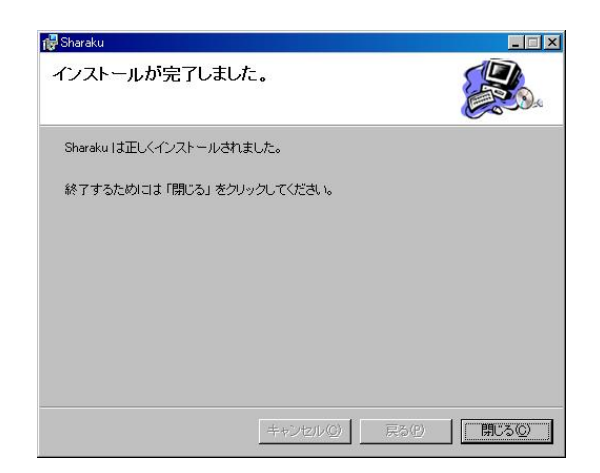

## バージョンアップ時の注意

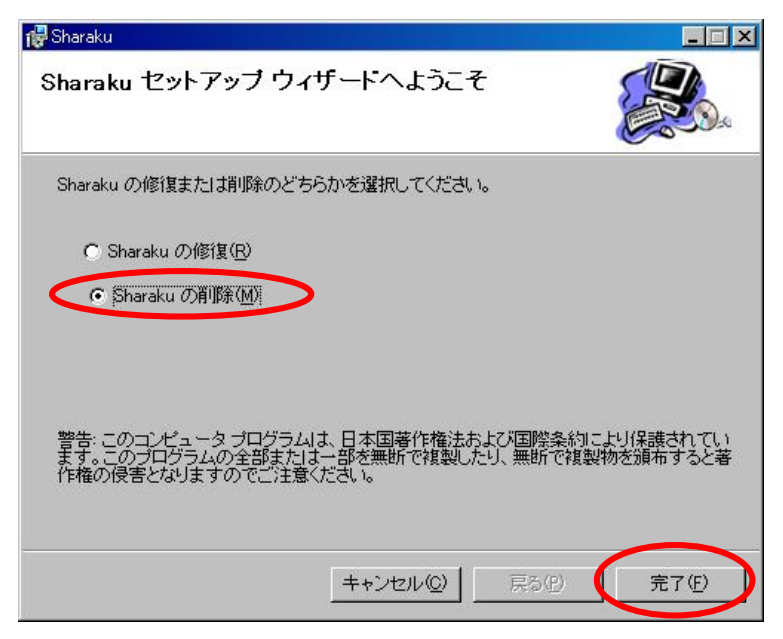

バージョンアップの際、Sharaku.msiを起動すると上記のような画面表示となります。

一度 Sharaku の削除を選択して完了を押します。

再度 Sharaku.msiを実行してセットアップを行ってください。

修復では、最新版のプログラムにはなりません。

削除をすると条件設定ファイルも同時に削除されてしまいます。

入力し直せば問題ないですが、条件のiniファイルをどこかに退避させておき、インストール後復帰させるようにして下さい。

## 購入後のソフトウエアー認証について

本ソフトウエアーは認証した1台のマシーンのみで作動いたします。 購入後は、必ず認証キーを取得して下さい。 当社のホームページよりソフトウエアーをダウンロードし、インストールを行います。 ソフトウエアーをインストールしたフォルダー内に『認証.exe』が存在します。

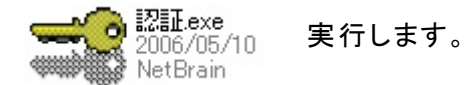

赤枠で囲まれた部分を入力及び選択して送信 ボタンを押します。

| ◎NetBrainソフト認証システム Ver1.01        | ×                                                                             |
|-----------------------------------|-------------------------------------------------------------------------------|
| 会社名 株式会社 ねっとぶれいん                  | 送信                                                                            |
| E-mail post@shinki05.sakura.ne.jp | 442/214                                                                       |
| ご担当者名 シンキ                         | <b>WE 12</b>                                                                  |
|                                   | 2への移行の為<br>着入の為<br><u>b</u><br>習換えた為<br>一<br>mail・ご担当者名を入力して<br>さ、く復日、認証ファイルを |

正常に送信されれば下記メッセージを表示します。

| 確認  |                         |
|-----|-------------------------|
| (į) | 送信成功しました。後日認証ファイルを送ります。 |
|     | OK                      |

後日、当社からメールで認証キーが添付されます。

その添付ファイルをソフトウエアーをインストールしたフォルダー内に上書き保存してください。

バージョンアップ等で認証キーが消える場合がありますので、大切に認証キーファイルは保管して ください。

送信ボタンを押しても上記メッセージが出ず、送信できない場合は、下記の方法でお願いします。

認証システム画面で、確認ボタンを押します。

| 確認       |                                                                                                    |
|----------|----------------------------------------------------------------------------------------------------|
| <b>i</b> | がップボードに貼り付けてあります。<br>ComputerName : <b>District</b><br>OSPlatform :<br>OSBuild : Service Pack 2<br>OSVersion : 5.1 |

メモ帳及びお使いのメールソフトを起動して「編集」-「貼り付け」又は Ctrl + V でクリップボードから内 容を貼り付けて下さい。会社名・ご担当者を入力してメールを送信して下さい。

Microsoft Excel は、米国マイクロソフト社の米国およびその他の国における登録商標です。 その他の製品名等は、各社の商標または登録商標です。

平成 18 年 8 月版

本システムの使用に際して生ずる利益又は損失について弊社は一切の責任を負いか ねますのでご了承ください。 いかなる方法によっても無断転載・複製を禁じます。 記載ソフトウエアは著作権法で保護されていますので無断複製を禁じます。

₹362-0055

上尾市大字平方領々家117番地2 株式会社 **NetBrain** TEL 048-711-4773 FAX 048-725-2893